## Практическая работа №1

Цель: научиться использовать различные виды начертания шрифта, менять параметры страницы, абзаца.

# Откройте Word (Пуск-Все программы-MS Office-MS Word

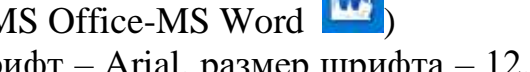

Установить следующие параметры: Шрифт – Arial, размер шрифта – 12, цвет шрифта – черный.

| Главная Вставка                                                                                                    | Конструктор Макет Ссылки Рассы                                                                                                    | ки Рецанзирование Вид Сп     | panka                                                       |
|----------------------------------------------------------------------------------------------------|----------------------------------------------------------------------------------------------------|------------------------------|-------------------------------------------------------------|
| A hapenes                                                                                                    | Montserrat + 12 + A' A' Aa - Ap                                                                                                    | 田・田・田・田田 11 4                | Альбевог, Альбевог, Альбево Альбево Альбевог Ал             |
| of the the test of the test of the test of the test of the test of the test of the test of the test of the test of the test of the test of the test of the test of the test of the test of test of test of tes | $\mathbf{W} \hspace{0.1cm} \mathbf{x} \hspace{0.1cm} \underline{\mathbf{y}} \hspace{0.1cm} \cdot \hspace{0.1cm} \mathbf{ab} \hspace{0.1cm} \mathbf{x}, \hspace{0.1cm} \mathbf{x}^{\dagger} \hspace{0.1cm} \mathbf{A} \hspace{0.1cm} \cdot \hspace{0.1cm} \mathbf{\mathcal{A}} \hspace{0.1cm} \cdot \hspace{0.1cm} \mathbf{\underline{A}} \hspace{0.1cm} \cdot \hspace{0.1cm} \mathbf{\underline{A}} 0$ | 5 8 8 <b>8 1 1 1 1 1 1 1</b> | Тобыный ТБезинг, Заголово, Заголово, Заголовок Подзагол, Сл |
| вудер обнина 5                                                                                                    | illipetr fa                                                                                                    | Abusa, Fa                    | Case                                                        |
|                                                                                                    | for the second second                                                                                                    | 1 1 2 1 3 1 4 1 5 1 6 1      | 7 8 4 10 11 12 14 15 16 17 -                                |

Для изменения параметров абзаца необходимо на вкладке «Главная», в группе инструментов «Абзац» открыть диалоговое окно

| H 7-0                                           | 1 40 -                                                                                             |                                                                        | 7 клас                                                                                                    | c.docx - Micro           | osaft Word   | /                                         | Mic               | rosoft ink 🏢                                                                                                    | - 0                                      | × |
|-------------------------------------------------|----------------------------------------------------------------------------------------------------|------------------------------------------------------------------------|----------------------------------------------------------------------------------------------------|--------------------------|--------------|-------------------------------------------|-------------------|----------------------------------------------------------------------------------------------------|------------------------------------------|---|
| айл Тлавнал                                     | в Бставка Разнети                                                                                  | а страницы Ссылки                                                      | Рассылки                                                                                                    | Рецензира                | osamine Bill |                                           | fuire-            |                                                                                                    |                                          | 5 |
| аланананананананананананананананананана         | Times New Rc = 14 -<br>Ж. К. Ц. = abe ж. ж                                                         | А° А°   Ан-   🥮 🗄<br>  Да- 👱 - Д - 🚺                                   | = - 1= - 19<br>■ ■ ■ ■                                                                                                    | 5- (# (# )<br>1 (5- ) () | ≜∔ 🔽 A       | аббваГг, АаббваГг<br>Обасяный 1 без янте. | АаБбВ<br>Заголово | Изменить                                                                                                    | Найти +<br>€а: Заменить<br>Ц: Быделить * |   |
| ep of Mena 14                                   | Elipment                                                                                           | 16                                                                     |                                                                                                    | AGIBL                    | E            | Cri                                       | ini.              | a canada a canada a canada a canada a canada a canada a canada a canada a canada a canada a canada a canada a c | Редактировани                            | ŝ |
|                                                 |                                                                                                    | L                                                                      |                                                                                                    |                          |              |                                           |                   |                                                                                                    |                                          |   |
| зац                                             |                                                                                                    |                                                                        | ?                                                                                                    | ×                        |              |                                           |                   |                                                                                                    |                                          |   |
| Отступы и инте                                  | ервалы Положение н                                                                                 | астранице                                                              |                                                                                                    |                          |              |                                           |                   |                                                                                                    |                                          |   |
| Общие                                           |                                                                                                    |                                                                        |                                                                                                    |                          |              |                                           |                   |                                                                                                    |                                          |   |
| Выравнивани                                     | е: По ширине                                                                                       | ×                                                                      |                                                                                                    |                          |              |                                           |                   |                                                                                                    |                                          |   |
| VDOROULI                                        |                                                                                                    |                                                                        |                                                                                                    |                          |              |                                           |                   |                                                                                                    |                                          |   |
| уровень:                                        | Основной текст                                                                                     | ·                                                                      |                                                                                                    |                          |              |                                           |                   |                                                                                                    |                                          |   |
|                                                 |                                                                                                    |                                                                        |                                                                                                    |                          |              |                                           |                   |                                                                                                    |                                          |   |
| Слева:                                          | 0 см ≑                                                                                             | первая строка:                                                         | на                                                                                                    |                          |              |                                           |                   |                                                                                                    |                                          |   |
| -<br>Справа:                                    | 0 cm 🖨                                                                                             | (нет)                                                                  | ~                                                                                                    | ÷.                       |              |                                           |                   |                                                                                                    |                                          |   |
|                                                 |                                                                                                    | ()                                                                     |                                                                                                    |                          |              |                                           |                   |                                                                                                    |                                          |   |
|                                                 | ые отступы                                                                                         |                                                                        |                                                                                                    |                          |              |                                           |                   |                                                                                                    |                                          |   |
| Интервал                                        |                                                                                                    |                                                                        |                                                                                                    |                          |              |                                           |                   |                                                                                                    |                                          |   |
| Перед:                                          | 0 пт 📫                                                                                             | <u>м</u> еждустрочный                                                  | і: <u>з</u> н                                                                                                    | ачение:                  |              |                                           |                   |                                                                                                    |                                          |   |
| П <u>о</u> сле:                                 | 0 пт 📫                                                                                             | Одинарный                                                              | $\sim$                                                                                                    | -                        |              |                                           |                   |                                                                                                    |                                          |   |
| 🗌 Не до <u>б</u> авл                            | иять интервал между аб                                                                             | зацами одного стиля                                                    |                                                                                                    |                          |              |                                           |                   |                                                                                                    |                                          |   |
|                                                 |                                                                                                    |                                                                        |                                                                                                    |                          |              |                                           |                   |                                                                                                    |                                          |   |
| )бразец                                         |                                                                                                    |                                                                        |                                                                                                    |                          |              |                                           |                   |                                                                                                    |                                          |   |
| Предыдущий -<br>Предыдущий -                    | абаац Продыдущий абаац Продыдущий<br>абаац Продыдущий абаац Продыдущий                             | абаац Продыдущий абаац Продыду<br>абаац Продыдущий абаац Продыду       | प्रस्ते अग्रियम्<br>प्रस्ते अग्रियम्                                                                                                    |                          |              |                                           |                   |                                                                                                    |                                          |   |
| Предыдущий г                                    | аблац                                                                                              |                                                                        |                                                                                                    |                          |              |                                           |                   |                                                                                                    |                                          |   |
| Ображац текст<br>Ображац текст<br>Ображац текст | та отораниц текста Обраниц текста Обр<br>та Обраниц текста Обраниц текста Обр<br>та Обраниц текста | анац текста Обранац текста Обрана<br>анац текста Обранац текста Обрана | ц тикста Образиц тик<br>ц тикста Образиц тик                                                                                                    | cta<br>cta               |              |                                           |                   |                                                                                                    |                                          |   |
| Следующий и                                     | баац Слодующий абаац Слодующий аба                                                                 | ац Следующий абъац Следующий аб                                        | ізац Следующий абзі                                                                                                    | in,                      |              |                                           |                   |                                                                                                    |                                          |   |
| [afiyaguwa                                      |                                                                                                    |                                                                        |                                                                                                    | OTNOUD                   |              |                                           |                   |                                                                                                    |                                          |   |
| асуляция                                        | по умолчани                                                                                        | 0                                                                      | 1 1 | Отмена                   |              |                                           |                   |                                                                                                    |                                          |   |

Установить следующие параметры для абзаца:

- Первая строка отступ на 1,25
- Отступ абзаца вправо на 2,3
- Выравнивание текста по ширине
- Межстрочный интервал одинарный
- Интервал перед абзацем 0 пт
- Интервал после абзаца 0 пт

Для первой строки:

Выравнивание текста по правому краю, начертание «курсив»

Набрать текст по приведенному ниже образцу:

«Учение доброе и основательное есть всякой пользы отечества аки корень, семя и основание»

Фельдмаршал Михаил Кутузов, адмиралы Федор Ушаков и Иван Крузенштерн, конструктор первого самолета контр-адмирал Александр Можайский, летчик Петр Нестеров (первый в мире выполнивший «мертвую петлю»), знаменитый путешественник Николай Пржевальский, великие композиторы Николай Римский-Корсаков, Александр Скрябин, Сергей Рахманинов. Что объединяет этих и еще множество других наших выдающихся соотечественников? Все они в разное время были кадетами Российской Империи.

Слово <u>«кадет»</u> происходит от уменьшительного <u>«капдет»</u>, это означает «маленький капитан». Ту роль, которую сыграли <u>«маленькие капитаны»</u> в истории России, переоценить сложно: конечно, не все из них стали профессиональными военными, но очень многие продвигали отечественное искусство, науку и культуру на благо Отечества. И очень многие выпускники кадетских корпусов навсегда вписаны в золотые страницы истории России.

Для изменения начертания слов, необходимо выделить символ/слово/текст и во вкладке «Главная» в разделе «Шрифт» кликнуть по кнопкам «Ж», «К», «Ц»

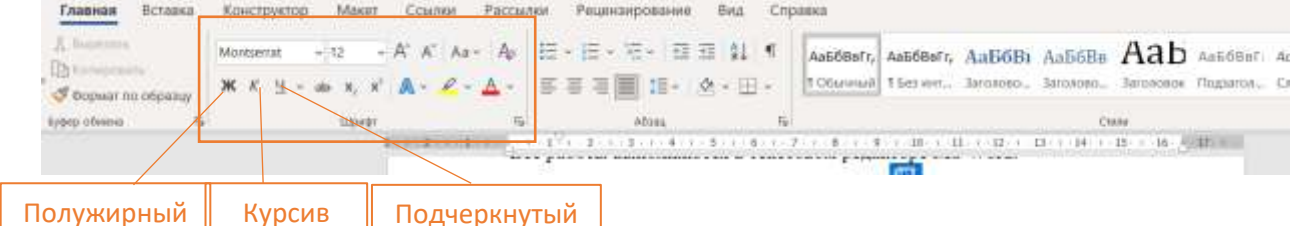

Для того чтобы установить отступ красной строки необходимо выделить текст, щелкнуть правой кнопкой мыши, выбрать «Абзац

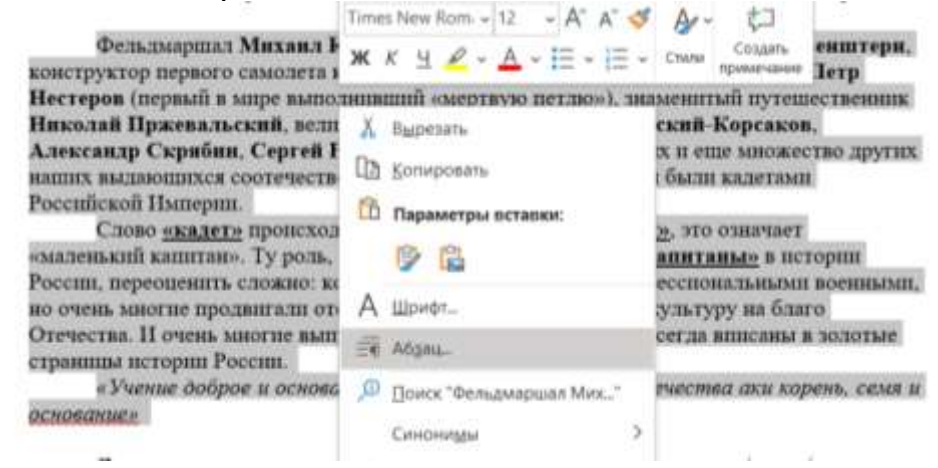

Документ сохранить в своей папке под именем «Кадет». (рабочий стол/обменник/ 7 класс/ 7 « »/ «Папка с вашей ФИ»)

# *Практическая работа №2* Научиться применять различные параметры страницы.

Для изменения ориентации страницы необходимо перейти на вкладку «Разметка страницы». Нажать кнопку «Ориентация»

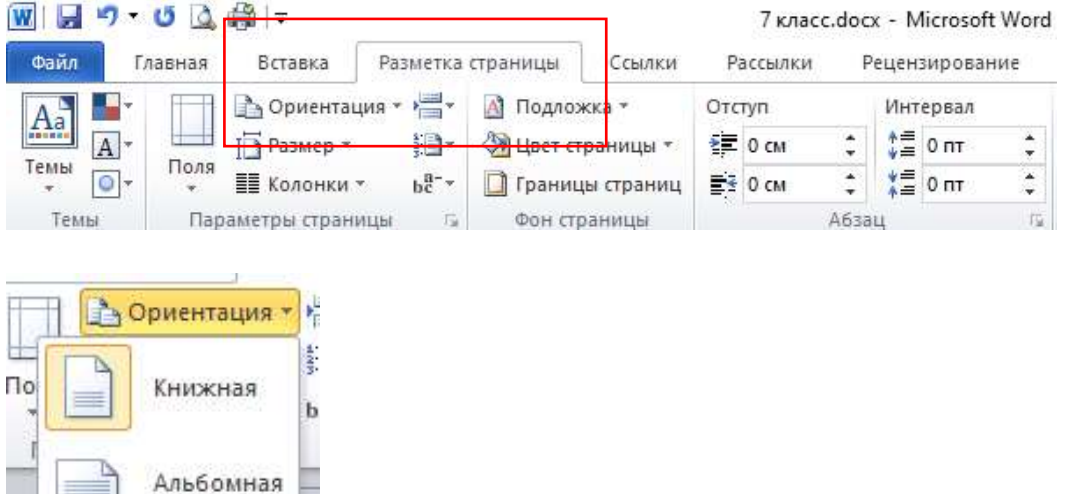

Изменение полей страницы. На вкладке «Разметка страницы» нажать кнопку «Поля»

| Файл     | Главная              | Вставка Р     | азметка стран | ницы Со     |
|----------|----------------------|---------------|---------------|-------------|
| A        | - <b>F</b>           | 🍐 Ориентация  | * 📇 🔺         | Подложка *  |
| And A    | 1- 💾 i               | ЭРазмер *     | ji)- 🦄        | Цвет страни |
| темы     | от Поля              | 📱 Колонки 🔻   | be-≁ 🗋        | Границы стр |
| H D      | Последнее п          | юльзовательск | ое значение   |             |
| 1        | Верхнее:             | 1 CM          | Нижнее:       | 1 CM        |
| <u>~</u> | Левое:               | 1 см          | Правое:       | 1 CM        |
|          | Обычные              |               |               |             |
|          | Верхнее:             | 2 CM          | Нижнее:       | 2 CM        |
|          | Левое:               | 3 см          | Правое:       | 1,5 см      |
| H        | Узкие                |               |               |             |
|          | Верхнее:             | 1,27 CM       | Нижнее:       | 1,27 CM     |
|          | Левое:               | 1,27 см       | Правое:       | 1,27 см з   |
|          | Средние              |               |               | 1           |
|          | Верхнее:             | 2,54 см       | Нижнее:       | 2,54 cm     |
| -        | Левое:               | 1,91 см       | Правое:       | 1,91 см     |
|          | Широкие              |               |               |             |
|          | Верхнее:             | 2,54 CM       | Нижнее:       | 2,54 CM     |
|          | Левое:               | 5,08 cm       | Правое:       | 5,08 см     |
|          | Зеркальное           |               |               |             |
|          | Верхнее:             | 2,54 cm       | Нижнее:       | 2,54 CM     |
|          | Внутреннее:          | 3,18 см       | Внешнее:      | 2,54 см     |
| Harr     | паиваемые по         | ng            |               | $\leq$      |
| 1100     | particular since ine |               |               |             |

Можно выбрать из предложенных вариантов или задать свои, нажав «Настраиваемые поля»

В открывшемся диалоговом окне ввести необходимые параметры

|                                                                             | реницы        |        |                      | 7      | ×    |
|-----------------------------------------------------------------------------|---------------|--------|----------------------|--------|------|
| Flane Pas                                                                   | нер бунаги    | Истри  | ee: Eynaru           |        |      |
| Поля                                                                        |               |        |                      |        |      |
| Берунее:                                                                    | 2.01          | 43     | Нимнее               | 2 01   | 14   |
| /lesse:                                                                     | 3.01          | 4      | Правоез              | 1,5 cm | - 14 |
| Tepervet:                                                                   | 0 ax          | \$     | Положение переплета: | Cressa | 4    |
| Оривлация                                                                   |               |        |                      |        |      |
| A                                                                           | A             |        |                      |        |      |
|                                                                             |               |        |                      |        |      |
| genoes.                                                                     | \$P004458     |        |                      |        |      |
| C-period                                                                    |               | 26     | 101 A 101            |        |      |
| The group harrow to                                                         | -parene       | 004    |                      |        |      |
|                                                                             |               |        |                      |        |      |
|                                                                             |               |        |                      |        |      |
| Ofpeaeu                                                                     |               |        |                      |        |      |
| Ofpioni.                                                                    |               |        |                      |        |      |
| Ofpexeu                                                                     |               |        |                      |        |      |
| OSpecies.                                                                   |               |        |                      |        |      |
| OSpeana<br>III<br>III<br>III<br>III<br>III<br>III<br>III<br>III<br>III      |               |        |                      |        |      |
| OSpaces.                                                                    |               |        | - 201                |        |      |
| OSpeanu<br>III<br>III<br>III<br>III<br>III<br>III<br>III<br>III<br>III<br>I | +10 6CBHy gat | онелту |                      |        |      |

# Добавления номера страницы.

Перейти на вкладку «Вставка», выбрать группу инструментов «колонтитулы», далее «Номер страницы»

|                      | ) - (5 🖪 🖶                                 | §  <del>,</del> | l                    |                | 7 кла             | cc.doo | x - Microsoft Word          | l.                     |
|----------------------|--------------------------------------------|-----------------|----------------------|----------------|-------------------|--------|-----------------------------|------------------------|
| Файл                 | Главная                                    | Вставка         | Разметка страницы    | Ссылки         | Рассылки          | 1 6    | <sup>р</sup> ецензирование  | Вид                    |
| 📄 Титуль<br>🗋 Пустая | ная страниц <mark>а :</mark><br>1 страница |                 |                      | 🗩 🐴 Sm<br>🔒 Ди | artArt<br>аграмма |        | Верхний коло<br>Нижний коло | энтитул *<br>энтитул * |
| Разры                | в страницы                                 | таблица         | Рисунок картинка Фиг | туры<br>≠ 🔂 Сн | имок *            | *      | Номер страни                | ицы т                  |
| Ст                   | раницы                                     | Таблицы         | Иллюст               | рации          |                   |        | Колонтиту                   | лы                     |

#### Выбрать необходимое расположение номера страницы

| t        |                                 | 📕 Верхний колон | титу | ил <b>т</b> |
|----------|---------------------------------|-----------------|------|-------------|
| мма      | Ссылки                          | 📕 Нижний колон  | титу | л -         |
| C *      | т                               | 📄 Номер страниц | цы * |             |
| ₿        | <u>В</u> верху страницы         |                 |      |             |
| ì        | В <u>н</u> изу страницы         |                 |      | 11 1        |
|          | На <u>п</u> олях страницы       |                 |      |             |
| ±        | <u>Т</u> екущее положение       |                 |      |             |
| <b>P</b> | Фор <u>м</u> ат номеров страниц |                 |      |             |
| ₽        | <u>У</u> далить                 | номера страниц  |      |             |

Для изменения начального значения, выбрать «Формат номеров страниц» Формат номера страницы ? ×

| <u>Ф</u> ормат номера: 1, 2, 3, |                 |  |  |  |  |
|---------------------------------|-----------------|--|--|--|--|
| Включить номер главы            |                 |  |  |  |  |
| начинается со стиля:            | Заголовок 1 🛛 🗸 |  |  |  |  |
| разделитель:                    | - (дефис) 🗸     |  |  |  |  |
| Примеры:                        | 1-1, 1-A        |  |  |  |  |
| Нумерация страниц               |                 |  |  |  |  |
| продолжить                      |                 |  |  |  |  |
| О начать с:                     |                 |  |  |  |  |
| ОК Отмена                       |                 |  |  |  |  |

Установить следующие параметры:

• Ориентация страницы альбомная

- Поля: левое 3, правое 1, верхнее и нижнее 1,25
- Вставить номер страницы внизу по центру
- Первая строка отступ на 0,5
- Отступ абзаца слева 3; справа 2
- Выравнивание текста по ширине
- Межстрочный интервал 1,1
- Интервал после абзаца 10 пт
- Шрифт текста Times New Roman
- Размер шрифта 14 пт
- Цвет текста Индиго

#### Набрать текст:

Слово «кадет» происходит от французского [cadet – младший] в дореволюционной России и некоторых иностранных государствах воспитанник кадетского корпуса. Кадетские корпуса были закрытыми средними военно-учебными заведениями для мальчиков, готовящихся к офицерской службе.

1-ый Кадетский Корпус открылся в 1732 году и к середине 19 века, было 18 кадетских корпусов. С 1863 по 1882 года вместо кадетских корпусов действовали военные гимназии.

С 1917 по 1918 года в России существовали кадетские корпуса, а 1918 году были упразднены.

История кадетских корпусов в России берет начало 27 января 1701 года, когда император Петр Великий подписал указ об организации в Москве Школы математических и навигацких наук. В указе подчеркивалось, что «Школа оная потребна не токмо к единому мореходству и инженерству, но артиллерии и гражданству к пользе». Петр понимал, что новая Россия крайне нуждается в хорошо и всесторонне образованных людях. В число учащихся школы предписывалось «избирать добровольно хотящих, иных же паче и с принуждением». Сюда принимались дети всех сословий за исключением крепостных. Срок обучения в школе был неограничен. Некоторые постигли науки за 4 года, иные -13 лет. Переводных экзаменов не было. Из класса в класс ученики переводились по мере выучки, поэтому и возраст их сильно различался - от 15 до 33 лет. Наиболее богатых или способных направляли на практику за границу. По возвращению их подвергали строгому экзамену. Иногда экзаменатором был сам Петр.

В России термин «кадет» стал применяться по отношению к воспитанникам детских учебных учреждений во время правления императрицы Анны Иоанновны.

29 июня 1731 года ею был подписан указ о создании Шляхтинского кадетского корпуса для обучения юной поросли не только военным, но и общеобразовательным предметам. Тем самым закладывались основы двойного назначения корпусов: готовить как военнослужащих, так и гражданских чиновников.

#### Выбрать вкладку «Разметка страницы», далее «Границы страниц» Файл Разметка страницы Главная Ссылки Вставка Рассылки Рецензирование Отступ 👌 Ориентация А Подложка 🔻 Интервал -10× 🖓 Цвет страницы \* 2 0 CM Размер \* 0 пт Поля Темы bc -0 🗍 Границы страниц 📑 0 см 0 пт Колонки \* Параметры страницы 15 Фон страницы Абзац Темы 151

#### Изменение границы страницы

| Можно<br>выбрать рамку<br>для документа |                                        |                                                                             | 4,4,3                                                                                                    |
|-----------------------------------------|----------------------------------------|-----------------------------------------------------------------------------|----------------------------------------------------------------------------------------------------|
| и тип линий                             |                                        |                                                                             |                                                                                                    |
|                                         |                                        |                                                                             | рывтике для 9 класса<br>Гоорвентировно ва<br>ткоторый входят:<br>та. – М.: БИНОМ. Лаборатория<br>и 9 класса в двух частях. – М.: |
|                                         | Parentas o sanotes                     | т х                                                                         |                                                                                                    |
|                                         |                                        | Обранц<br>Для добактичне граннц<br>иллонге абранц нек<br>использойте новтом |                                                                                                    |
| Можно                                   | ······································ |                                                                             | 4.4.3, 4.4.4                                                                                                    |
| выбрать                                 | digener (per)                          |                                                                             | *                                                                                                    |
| рисунок,                                |                                        |                                                                             | $\mathbf{x}$                                                                                                    |
| который будет                           | Proyection (err)                       | Manh Timbamuk                                                               | XXXXX                                                                                                    |
| отображаться                            | Texastratives area                     | OK Onese                                                                    |                                                                                                    |
| как рамка<br>документа                  |                                        |                                                                             | Ази ФЛанс А<br>пировано на<br>ивходят:<br>БИНОМ. Лаборатория<br>сса в двух частях. – М.: А                                       |

Документ сохранить в своей папке под именем «История кадет». (рабочий стол/обменник/ 7 класс/ 7 «\_»/ «Папка с вашей ФИ»)

Откройте документ из своей папки «История кадет» Вставьте в свой документ следующий текст, для это откройте Обменник/7 класс/заготовки/Кадеты в современной России.doc

Установить следующие параметры:

- Ориентация страницы альбомная
- Поля: левое 2, правое 1,5, верхнее и нижнее 1
- Границы листа рисунок (любой из списка)
- Вставить номер страницы вверху по центру
- Первая строка выступ на 1,25
- Отступ абзаца справа 1,4
- Выравнивание текста по ширине
- Межстрочный интервал 2
- Интервал перед абзацем 12 пт
- Шрифт текста Times New Roman
- Размер шрифта 14 пт
- Цвет текста черный

В современной России вновь возрождаются традиции кадетского образования. Как и встарь, в подготовке воспитанников безусловным приоритетом является воспитание всесторонне развитой личности и создание среды, насыщенной общечеловеческими и национальными ценностями, нормами морали, традициями.

С 1993 года организуются первые кадетские корпуса Министерства обороны РФ и другие учебные заведения, которые осуществляют подготовку воспитанников в различных направлениях. Первое кадетское образовательное учреждение в современной России появилось в 1992 году в Новочеркасске, через 10 лет их стало более 40. По состоянию на 5 сентября 2005 г., в 69 кадетских образовательных учреждениях обучалось 20290 кадет. По состоянию на май 2015 г. в России уже существует около 250 кадетских образовательных учреждений, в которых учится около 150000 кадет. Востребованность кадетского образования огромна. На одно место в кадетскую школу или интернат претендуют до 30 ребят.

#### Создайте список по образцу:

Задачи, которые стоят перед командирами кадетских классов:

• формировать и развивать у учащихся верности гражданскому и профессиональному долгу, дисциплинированности, добросовестного отношения к учебе, стремления к овладению выбранной профессией;

• организовать и проводить профессиональную начальную подготовку учащихся по профилю деятельности Государственной системы пограничного контроля;

• формировать и развивать у учащихся специальных знаний и навыков, морально — психологических способностей, физической подготовленности и др. качеств личности при профессиональной деятельности в качестве работника пограничного контроля;

• поднять общую культуру, воспитать высокие моральные, деловые и организаторские качества, физическую выносливость.

Для создания списка можно установить сразу необходимые параметры, либо выделить набранный текст и затем установить их.

### На вкладке «Главная», группа инструментов «Абзац»

Маркированный список нумерованный список многоуровневый список Каждый вид списков содержит различные параметры и виды маркировки

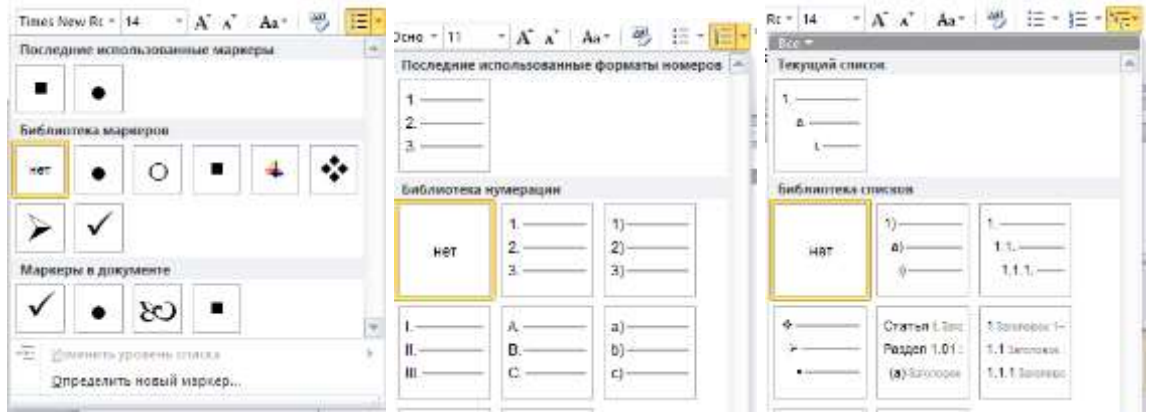

Если в списке маркеров нет необходимого, можно добавить новый символ «Определить новый маркер»

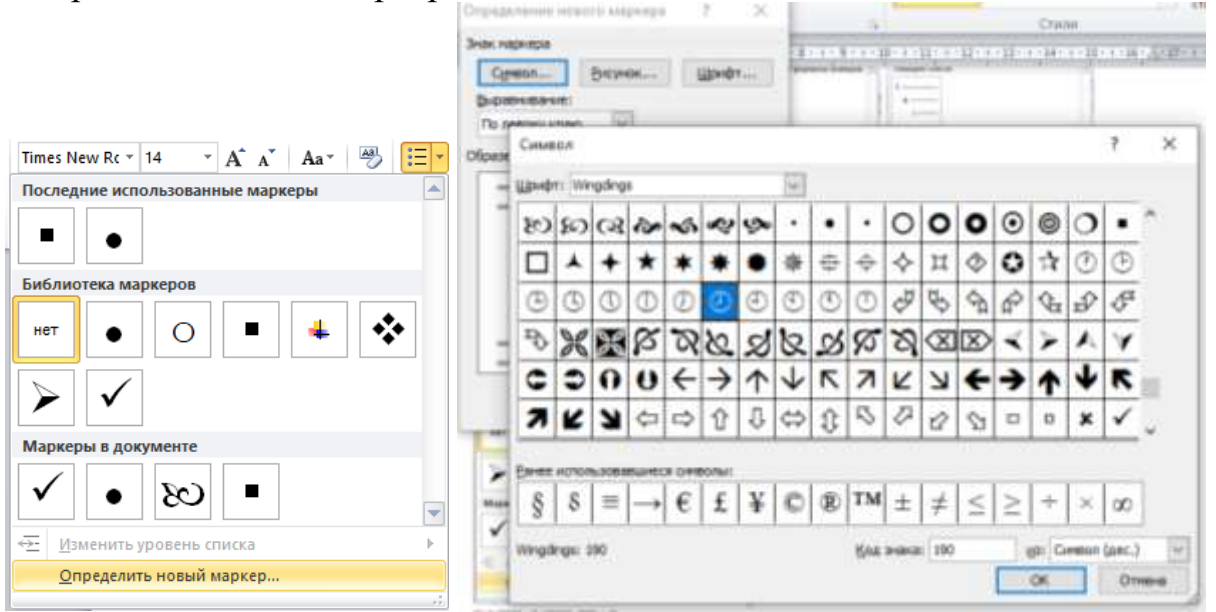

В появившемся диалоговом окне нажать «Символ», далее выбрать необходимый, нажать «ОК».